Per creare un utente nel sistema No Ip è necessario collegarsi col sito www.noip.com.

Una volta collegati cliccare su Sign Up e completare la registrazione

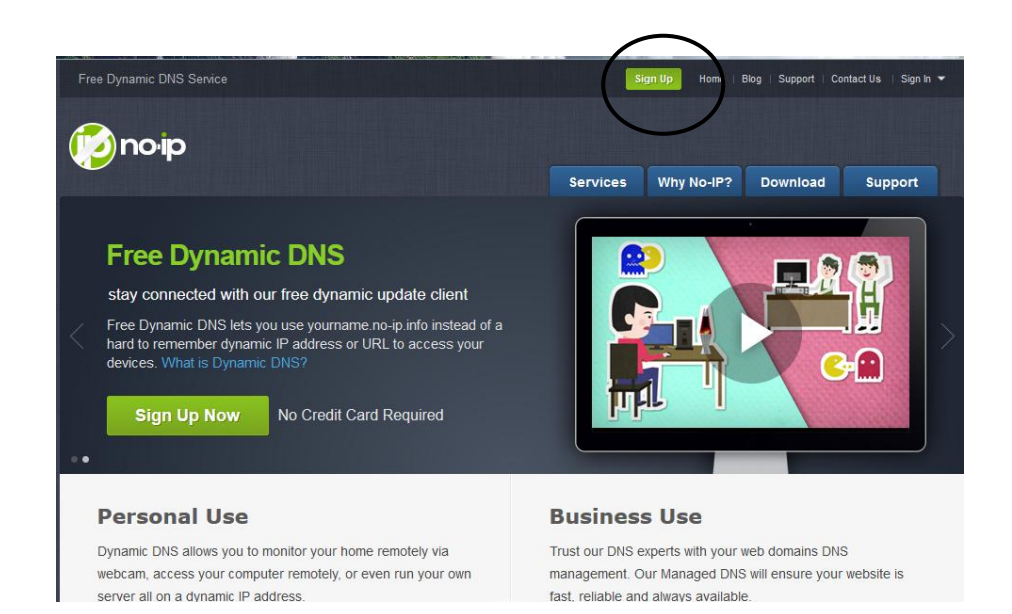

Per la registrazione è necessario avere una casella email valida

| Free Dynamic DNS Service  | S        | ign Up Home       | Blog   Support   Co                           | ntact Us 🛛 Sign In 👻   |
|---------------------------|----------|-------------------|-----------------------------------------------|------------------------|
| pnoip                     | Services | Why No-IP?        | Download                                      | Support                |
| Create Your No-IP Account |          |                   |                                               |                        |
| Username:                 |          | Userna<br>and onl | mes must be 6-15 (<br>y contain a-z,0-9, -, a | characters long<br>ind |
| Password:                 |          | Minimu            | m of 6 characters.<br>Password Stre           | ngth                   |
| Confirm Password:         |          |                   |                                               |                        |
| Email:                    |          | We will           | be sending an acco                            | unt activation         |

Una volta inseriti i dati corretti e confermato arriverà una email all'indirizzo indicato durante la registrazione

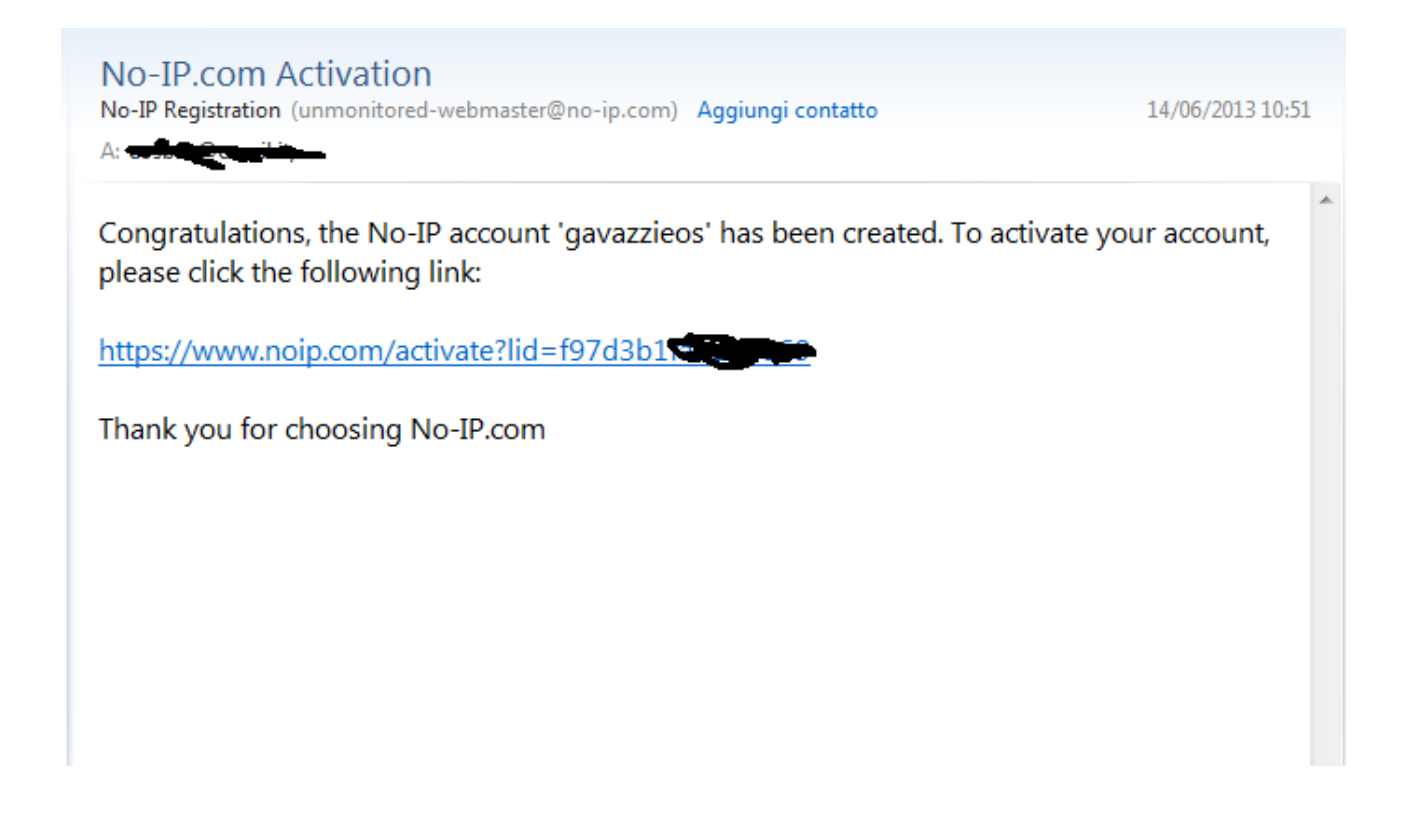

Cliccando il link presente nell'email si conferma la registrazione senza tale operazione non si puo proseguire.

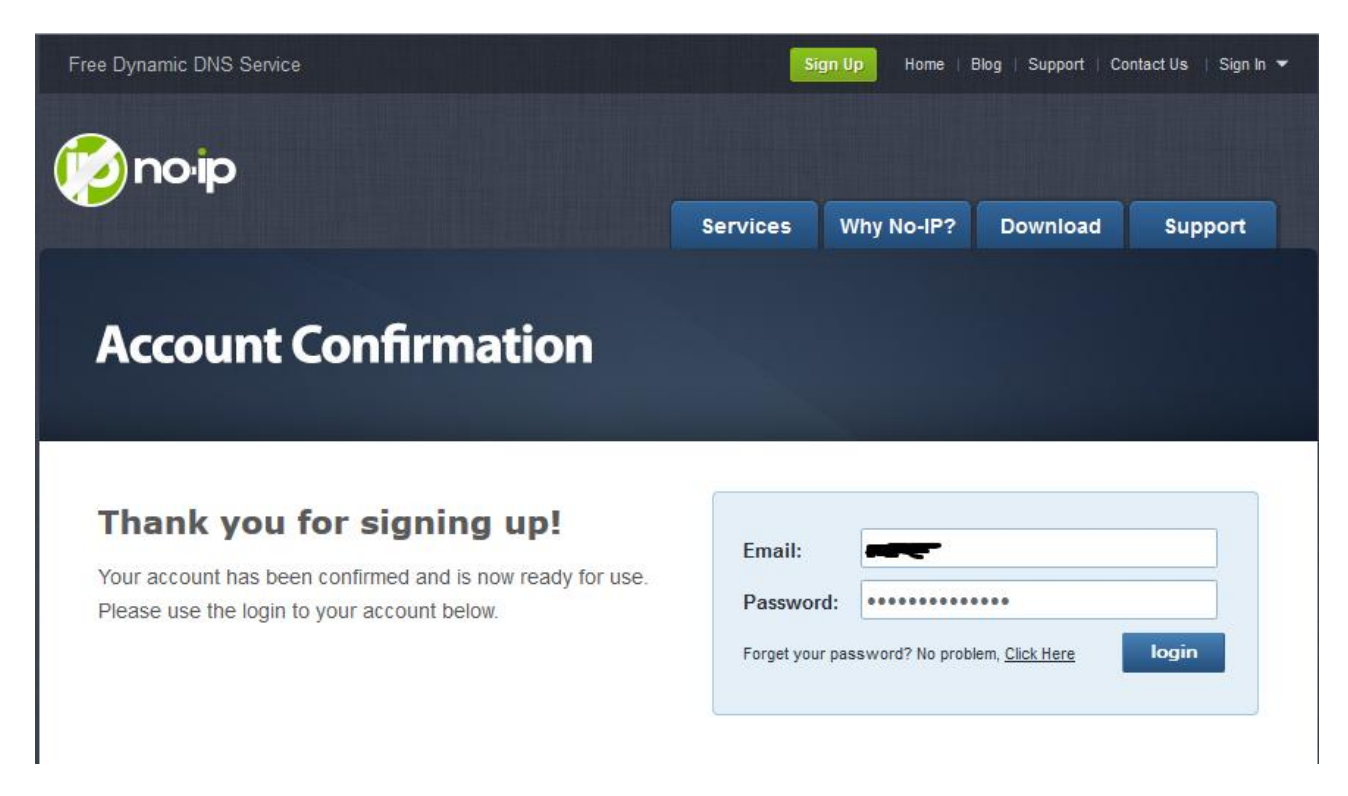

Una volta confermato la registrazione ed autenticati si accede al sistema per la creazione del dominio dinamico

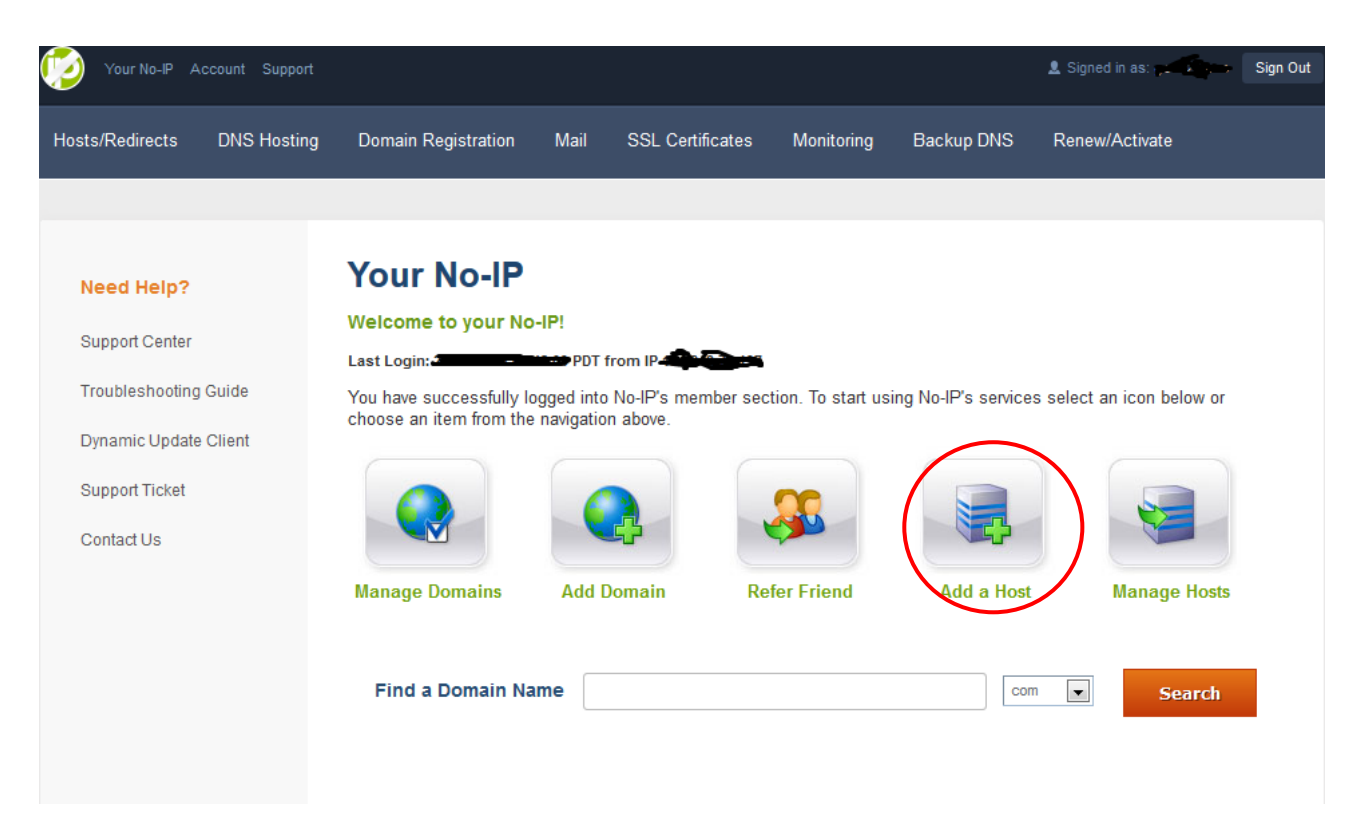

Per aggiungere il dominio è necessario cliccare sull'icona Add a Host

| Hosts/Redirects       | Add a host                                 |                                                                                                    |   |
|-----------------------|--------------------------------------------|----------------------------------------------------------------------------------------------------|---|
| > Add Host            | Fill out the following field               | s to configure your host. After you are done click 'Create Host' to add your host.                              |   |
| Manage Hosts          | Own a domain nam     Use your own domain r | e?<br>name with our DNS system. <u>Add</u> or <u>Register</u> your domain name now or read more for pricing and |   |
| Manage Groups         | features.                                  |                                                                                                    |   |
| Download Client       |                                            |                                                                                                    |   |
| Upgrade to Enhanced   | Hostname Inform                            | lation                                                                                                    |   |
| Need Help?            | Hostname:                                  | zapto.org                                                                                                    | 0 |
| Support Center        | Host Type:                                 | ◉ DNS Host (A) ◎ DNS Host (Round Robin) ◎ DNS Alias (CNAME)                                                     | 0 |
| Troubleshooting Guide |                                            | Port 80 Redirect Web Redirect AAAA (IPv6)                                                                       |   |
| Dynamic Update Client | IP Address:                                |                                                                                                    | 0 |
| Support Ticket        | Assign to Group:                           | - No Group -                                                                                                    | 0 |
| Contact Us            | Enable Wildcard:                           | Wildcards are a Plus / Enhanced feature. Upgrade Now!                                                           | 0 |
|                       |                                            |                                                                                                    |   |

Hostname:Inserire il nome del host per esempio impianto30k, impianto luigi, la seconda parte è il dominio, è da scegliere tra quelli presenti

Gli altri cambi non sono da programmare e vanno lasciati cosi come sono

| Contact Us | Enable Wildcard:                             | Wildcards are a Plus / Enhanced feature. <u>Upgrade Now!</u>                   | Θ       |
|------------|----------------------------------------------|--------------------------------------------------------------------------------|---------|
|            | Accept Mail for you Let No-IP do the dirty w | r <b>Domain</b><br>ork. Setup <u>POP</u> or <u>forwarding</u> for your name.   |         |
|            | Mail Options                                 |                                                                                |         |
|            | MX Record                                    | MX Priority                                                                    |         |
|            | Enter the name of you                        | r external mail exchangers (mx records) as hostnames <b>not IP addresses</b> . | 0       |
|            | If you would like a mo                       | re MX records, please upgrade to <u>No-IP Plus</u> or <u>Enhanced</u> .        |         |
|            |                                              | Reimposta                                                                      | ld Host |

Una volta completato l'inserimento dei dati ed verificato che tutto sia corretto confermare cliccando su Add Host

| Hosts/Redirects       | Manage Hosts          |                                       |                    |                      |
|-----------------------|-----------------------|---------------------------------------|--------------------|----------------------|
| Add Host              | Host no in info       | created Undate will be applied within | n 1 minuto         |                      |
| > Manage Hosts        |                       | created. Opdate will be applied with  | i i i initiate.    |                      |
| Manage Groups         | Current Hosts: 2 of 3 | Need More Hosts? Enha                 | ince Your Account! | Enhance Your Account |
| Download Client       | Host                  | IP/IIPI                               | Action             |                      |
| Upgrade to Enhanced   | Hosts By Domain       | II /OKL                               | Action             |                      |
| Need Help?            | no-ip.biz             |                                       |                    |                      |
| Support Center        | o-ip.biz              |                                       | 📝 Modify 💥         | Remove               |
| Troubleshooting Guide | no-ip.info            |                                       |                    |                      |
| Dynamic Update Client | .no-ip.info           |                                       | 📝 Modify 🕌         | <u>Remove</u>        |

Se tutto è corretto il sistema conferma l'avvenuta inserimento nel sistema e presenta la lista dei host creati per ogni account.

Una volta eseguito tale procedura si può chiudere con il sistema Noip e si deve passare a configurare il sistema Eos-Box o VMUC

La configurazione è abbastanza simile e richiedono l'inserimento delle stesse informazioni per entrambi i sistemi

| Stato Connessione 🛛 🛑                                                                                                    | IP:                                                                                |
|----------------------------------------------------------------------------------------------------|------------------------------------------------------------------------------------|
| <ul> <li>Ottieni automaticamente</li> <li>Utilizza il seguente indiriz</li> </ul>                                                                | un indirizzo IP (DHCP)<br>zzo IP :                                                 |
| Indirizzo IP:                                                                                                    |                                                                                    |
| Subnet Mask:                                                                                                    | 255.255.255.0                                                                      |
| Gateway Predefinito:                                                                                                    | 192.168.1.1                                                                        |
| <ul> <li>Ottieni indirizzo Server D</li> <li>Utilizza i seguenti indirizzi<br/>Server DNS preferito:</li> <li>Server DNS alternativo:</li> </ul> | NS Automaticamente<br>is server DNS:<br>8.8.8.8<br>8.8.4.4<br>Salva Configurazione |
|                                                                                                    | Gestione indirizzo IP dinamico                                                     |
| Abilita DynDns                                                                                                    | Server DynDns DynDns.org -                                                         |
| Nome Dominio                                                                                                    |                                                                                    |
| Username                                                                                                    | Salua Configuracione                                                               |
| Password                                                                                                    | salva Comigurazione                                                                |

Per por accedere al sistema del DNS dinamico si deve andre in configurazione sistema, rete

A questo punto compare una schermata molto simile a questa proposta

Per primo è necessario abilitare la funzione della gestione domini dinamici

Scegliere il gestore tra quelli presenti

Inserire il nome dominio completo per esempio impinato3k.noip.info

Username è quello che si usa per accedere al sistema e che si è scelto durante la registrazione

Psw è quello che si usa per accedere al sistema e che si è scelto durante la registrazione

Una volta inseriti i dati e correttamente basta fare salva configurazione ed attendere dai 15/20 minuti che il sistema sia disponibile su internet.